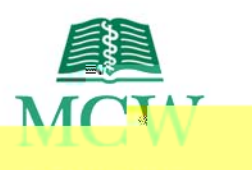

# AMX Panel KerriganAuditorium

ThisLogoPageis the initial display

when the AMX panelis not active.

Tostart the system, touch the panel.

Duringactivation, the audio system is powered up and the touch panel display changes to the Main Page. When the system is off, it reverts back to the Logo Page.

### Main Page

The Main Pageof the AMX panelis where every aspectof the

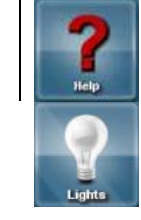

Help

Touchto seethe Helpscreen.

| Shut Reven                            | ShutDownSystem                              | Touchto turn off the systemand revert to the LogoPage.                                    |
|---------------------------------------|---------------------------------------------|-------------------------------------------------------------------------------------------|
| Keyboard<br>Bial<br>Dini<br>Dini<br>p | DirectoryDial,<br>KeyboardDialand<br>HangUp | VideoConferencinginformation located in the Multidirectional Digital Pagesection (page5). |

### Help

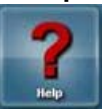

TheHelpbutton on the Main pagewill take you to the Helpscreen.

 $Lights {\tt The Lights button on the Main page will take you to the Lightsmenu.}$ 

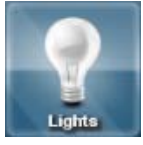

Menu

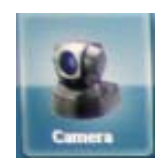

The SourceSelectionsubpages in the middle of the panel. Toucha sourceto sendit to the projector.

Touching a specific source will highlight it and bring it to the front anchorposition.

#### SOURCEOTES

- x If a sourceis not poweredon, it will displayCheckPower(DocumentCamera).
- x If a sourceis not connected, it will displayNot Connected (PortableDeviceVGA).

### DisplayButtons

 $Once a \ source is \ selected, pressall \ three \ Send to \ Projector icons to \ send it \ to \ the \ corresponding rojectors.$ 

Echo360 Record-usedto start, stop, pauseor add five minutes to the ECHO36 Decture capture recording.

| startsrecording | nstopsrecording | pausesrecording | - adds5 minute<br>incrementsif another<br>sessioris not scheduled<br>to start. <0003>Tj /T | ⁻4 rw>Tj /T |
|-----------------|-----------------|-----------------|--------------------------------------------------------------------------------------------|-------------|
|-----------------|-----------------|-----------------|--------------------------------------------------------------------------------------------|-------------|

## Multidirectional Digital Page

The Multidirectional Digital Pageof the AMX panelis displayed after successfully connecting to a video conference.

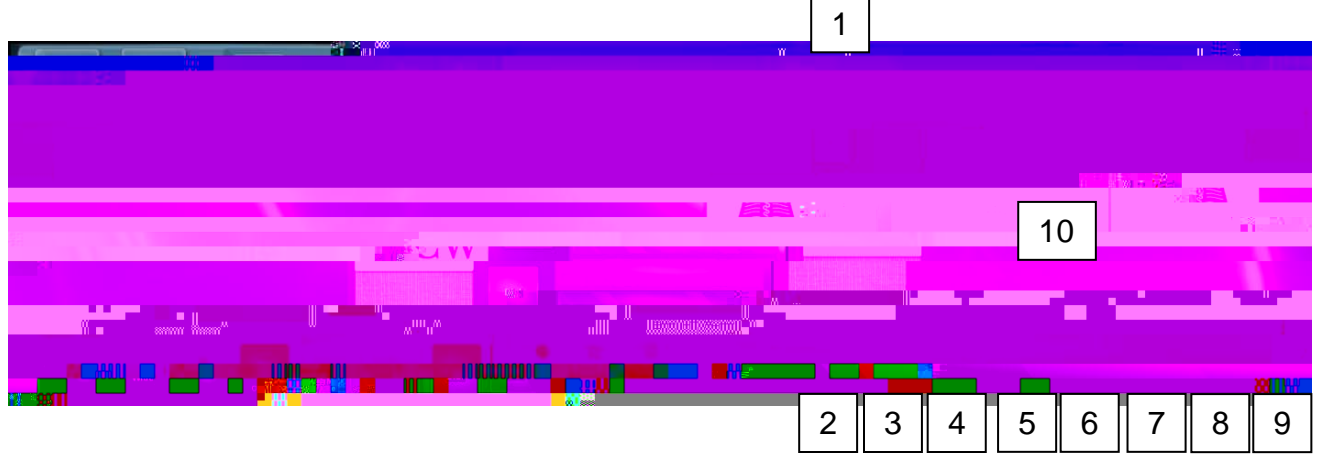

|    | lcon              | Name          | Function                                                                                                    |
|----|-------------------|---------------|----------------------------------------------------------------------------------------------------|
| 1  | Shus Contras      | ShareContent  | Touchto sharecontent with the far location.<br>Note: Onlyappearsafter successfulvideo conferenceconnection. |
| 2  | Lectern           | Lectern       | Touchto changecamerazoneto a view of the lectern area.                                                      |
| 3  | Lectern<br>Wide   | LecternWide   | Touchto changecamerazoneto a wider view of the lectern area.                                                |
| 4  | Audience          | Audience      | Touchto view the far location audienceon the screen.                                                        |
| 5  | <u>V</u>          | OutgoingMute  | Touchto mute all microphonesin the nearlocation.<br>Note: Audiofrom the far location will still be heard.   |
| 6  |                   | StopContent   | Touchto stop content deliveryto the far location.                                                           |
| 7  | Directory<br>Dial | DirectoryDial | Touchto activatean online directory prior to dialinginto a video conference.                                |
| 8  | Keyboard<br>Dial  | KeyboardDial  | Touchto activatean online keyboardprior to dialinginto a video conference.                                  |
| 9  | Hang Up           | HangUp        | Touchto hangup or disconnectfrom a video conference.                                                        |
| 10 | -01417            | Dial          | Touchto dial and connectto a video conference.<br>Note: Appearsafter pressing the Directory Dial button.    |

### ShareContent

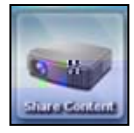

The ShareContent button will sharecontent from the nearlocation selected source to the far location.

Toucha source

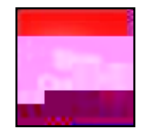

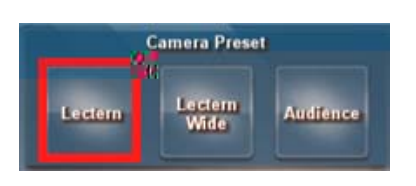

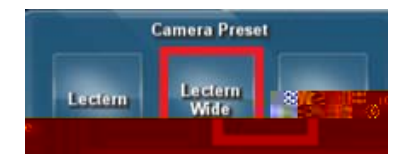

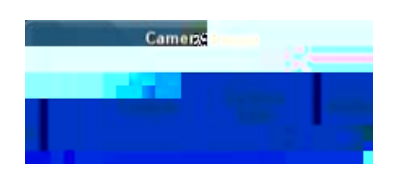

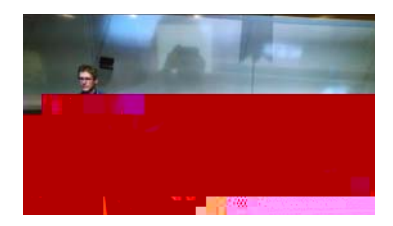

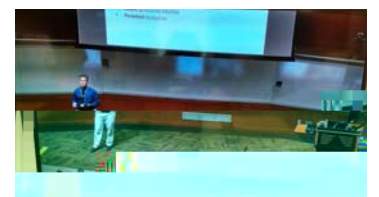

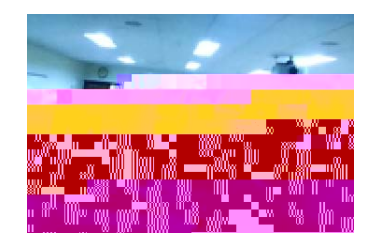

## Dial and HangUp

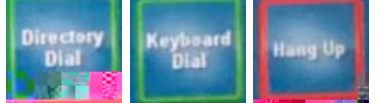

The Dial and Hangup functions are located in the lower right of the screen and are used to initiate (Directory Dial and Keyboard Dial) and end (HangUp) a video conference call.

### **Directory Dial**

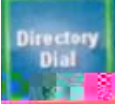

TheDirectory Dial button will activate a subpageon the right side of the screen.

Toinitiate a call:

- 1. TouchDirectory Dial.
- 2. Selectthe desiredlocation (M1 Class,M2 Classetc.)
- 3. Touchthe greenDial.

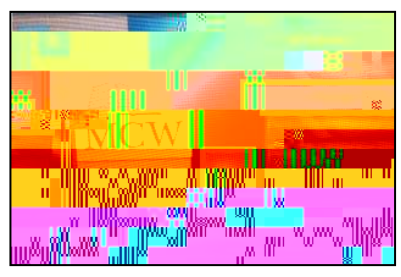

#### **KeyboardDial**

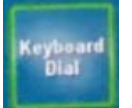

The Keyboard Dial button is an advanced/ideo conferencedialing feature via the keyboard. If you need further assistance with this feature, contact Media Services at <u>mediaservices@mcw.e</u>dpr (414)955 #357, option 2 or consult the instruction sheet in the room.

#### HangUp

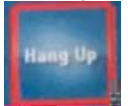

TheHangUp button will disconnect the videoconferenceNote: After hangingup, the CameraPreset buttons will disappear from the AMXPanel.

Sources

Thesesourcesappear

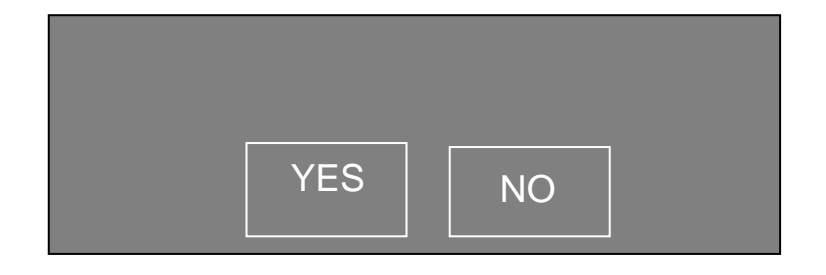